## **ICS Dateien speichern und versenden**

## 1. Datei erstellen und in Kalender speichern

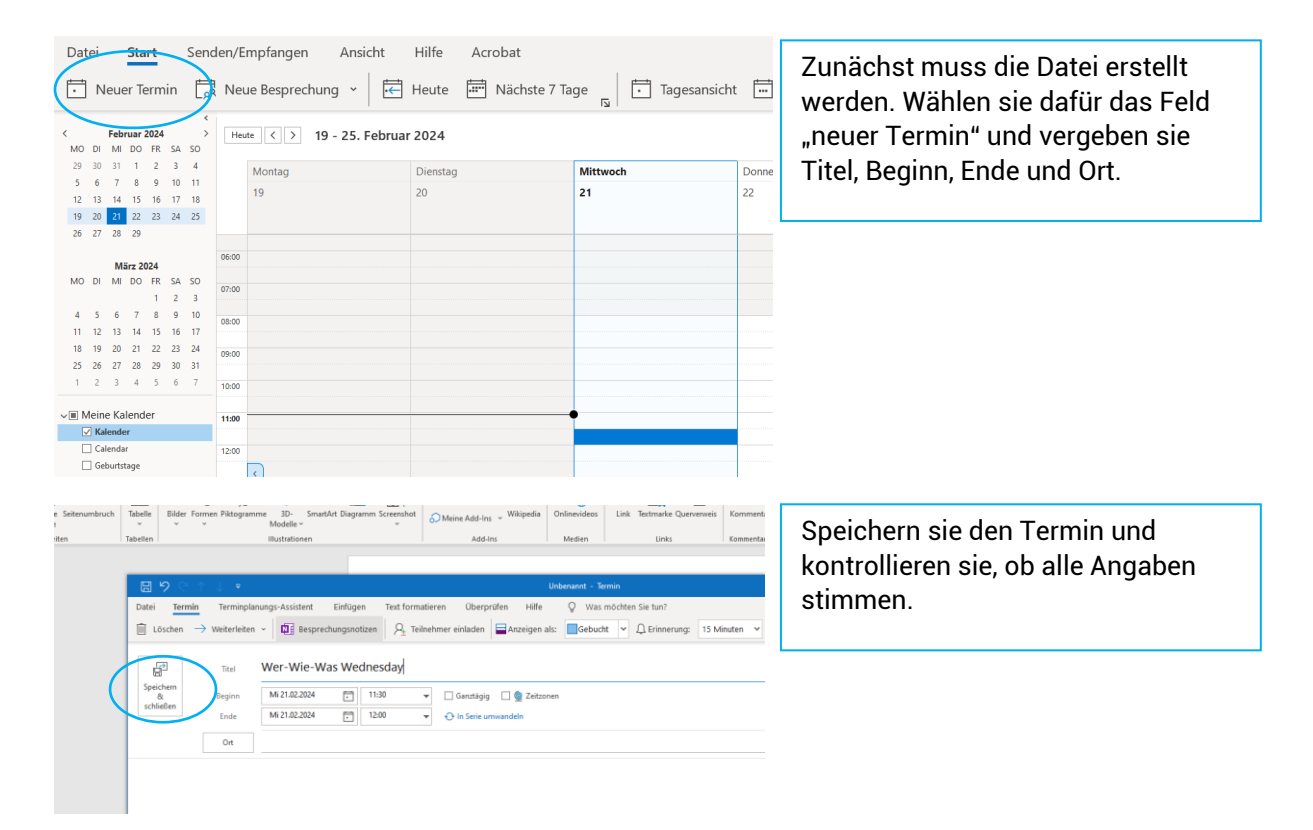

## 2. Termin in Dateien abspeichern

| _                                                           | Start Senden/Empfangen Ansicht Hilfe Acrobat Termin |              |     |    |     |                         |                                  | Termin                       | Speiche           |  |  |
|-------------------------------------------------------------|-----------------------------------------------------|--------------|-----|----|-----|-------------------------|----------------------------------|------------------------------|-------------------|--|--|
| 7                                                           | $\rightarrow$                                       | v            |     | Ŵ  | Lös | chen 🔃 Besprech         | ungsnotizen $eta_{\pm}$ Teilnehn | ner einladen 🗧 Anzeigen als: | Als Au<br>Datei : |  |  |
| Februar 2024 >   MO DI MI DO FR SA 50 19 - 25. Februar 2024 |                                                     |              |     |    |     |                         |                                  |                              |                   |  |  |
| 29 30                                                       | 31                                                  | 1 1 2 3 4    |     |    | 4   | Montag                  | Dienstag                         | Mittwoch                     | Kaleng            |  |  |
| 56                                                          | 7                                                   | 8            | 9   | 10 | 11  | 19                      | 20                               | 21                           | speich            |  |  |
| 12 13                                                       | 14                                                  | 15           | 16  | 17 | 18  | 15                      | 20                               |                              | Drucke            |  |  |
| 19 20                                                       | 21                                                  | 22           | 23  | 24 | 25  |                         |                                  |                              | Dideke            |  |  |
| 20 27                                                       | 20<br>M                                             | 29<br>5rz 2( | 124 |    |     | 06:00                   |                                  |                              |                   |  |  |
| MO DI                                                       | MI                                                  | DO           | FR  | SA | so  |                         |                                  |                              |                   |  |  |
|                                                             |                                                     |              | 1   | 2  | 3   | 07:00                   |                                  |                              |                   |  |  |
| 4 5                                                         | 6                                                   | 7            | 8   | 9  | 10  | 08:00                   |                                  |                              |                   |  |  |
| 11 12                                                       | 13                                                  | 14           | 15  | 16 | 17  |                         |                                  |                              |                   |  |  |
| 18 19                                                       | 20                                                  | 21           | 22  | 23 | 24  | 09:00                   |                                  |                              |                   |  |  |
| 25 26                                                       | 27                                                  | 28           | 29  | 30 | 31  |                         |                                  |                              | Mit               |  |  |
| 1 2                                                         | 3                                                   | -4           | ,   | 0  | -   | 10:00                   |                                  |                              |                   |  |  |
| 🔳 Mein                                                      | e Ka                                                | lend         | er  |    |     | 11:00                   |                                  | •                            | un                |  |  |
| ✓ Kalender                                                  |                                                     |              |     |    |     |                         |                                  | Wer-Wie-Was Wednesday        | l ei              |  |  |
| Geburtstage                                                 |                                                     |              |     |    |     | 12:00                   |                                  |                              | ah                |  |  |
|                                                             |                                                     |              |     |    |     |                         |                                  |                              | da                |  |  |
|                                                             |                                                     |              |     |    |     |                         |                                  |                              | ual               |  |  |
|                                                             |                                                     |              |     |    | _   |                         |                                  |                              | mit               |  |  |
| Da                                                          | te                                                  | ina          | m   | e: | V   | Ver-Wie-Was W           | ednesday.ics                     |                              | Da                |  |  |
|                                                             |                                                     |              |     |    |     |                         |                                  |                              | Ea                |  |  |
| Dateityp: i                                                 |                                                     |              |     | p: | iC  | Calendar-Format (*.ics) |                                  |                              |                   |  |  |

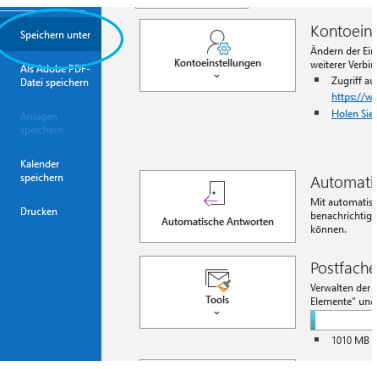

Mit "Datei", "Speichern unter" könne sie den Termin in ihren Dateien abspeichern. Achten sie darauf, dass der Dateiname mit ".ics" endet (ggf. Dateityp zu "iCalendar-Format ändern.

## 3. Termin versenden

| Datei <b>Sta</b>               | rt   | Send | atei              | Start  | Sende                     | n/Empfar   | nden     | Ansicht          | Hilfe    | Acroba                |
|--------------------------------|------|------|-------------------|--------|---------------------------|------------|----------|------------------|----------|-----------------------|
| Neue E-I                       | Mail | ~    | Į N               | Datei  | Nachricht Ei<br>anfügen ~ | nfügen C   | Dptionen | Text formatieren | Überprüf | en Hilfe<br>/bilder 🖆 |
| ∼Favoriten<br>Posteingang      |      |      | steinga           |        | Von 🗸                     | s220444@tł | h-ab.de  |                  |          |                       |
| Gesendete Elemente<br>Entwürfe |      |      | twürfe<br>löschte | Senden | An                        | ] [        |          |                  |          |                       |
| Geloschte Elemente             |      |      | 20444<br>steingar |        | Betreff                   |            |          |                  |          |                       |
|                                |      |      | twürfe            |        |                           |            |          |                  |          |                       |

Um den Termin als E-Mail zu versenden, erstellen sie eine "Neue E-Mail". Fügen sie die Datei unter "Einfügen", "Datei anfügen" hinzu. Die E-Mail kann wie gewohnt versendet werden.